Using enewspapers and emagazines from the PressReader app

You can now log in to your library account through the PressReader app wherever you are.

Then you can download newspapers and magazines to your tablet or computer to read offline, completely free of charge.

For this you will need to download the free PressReader app from the Google Play Store, or the App Store.

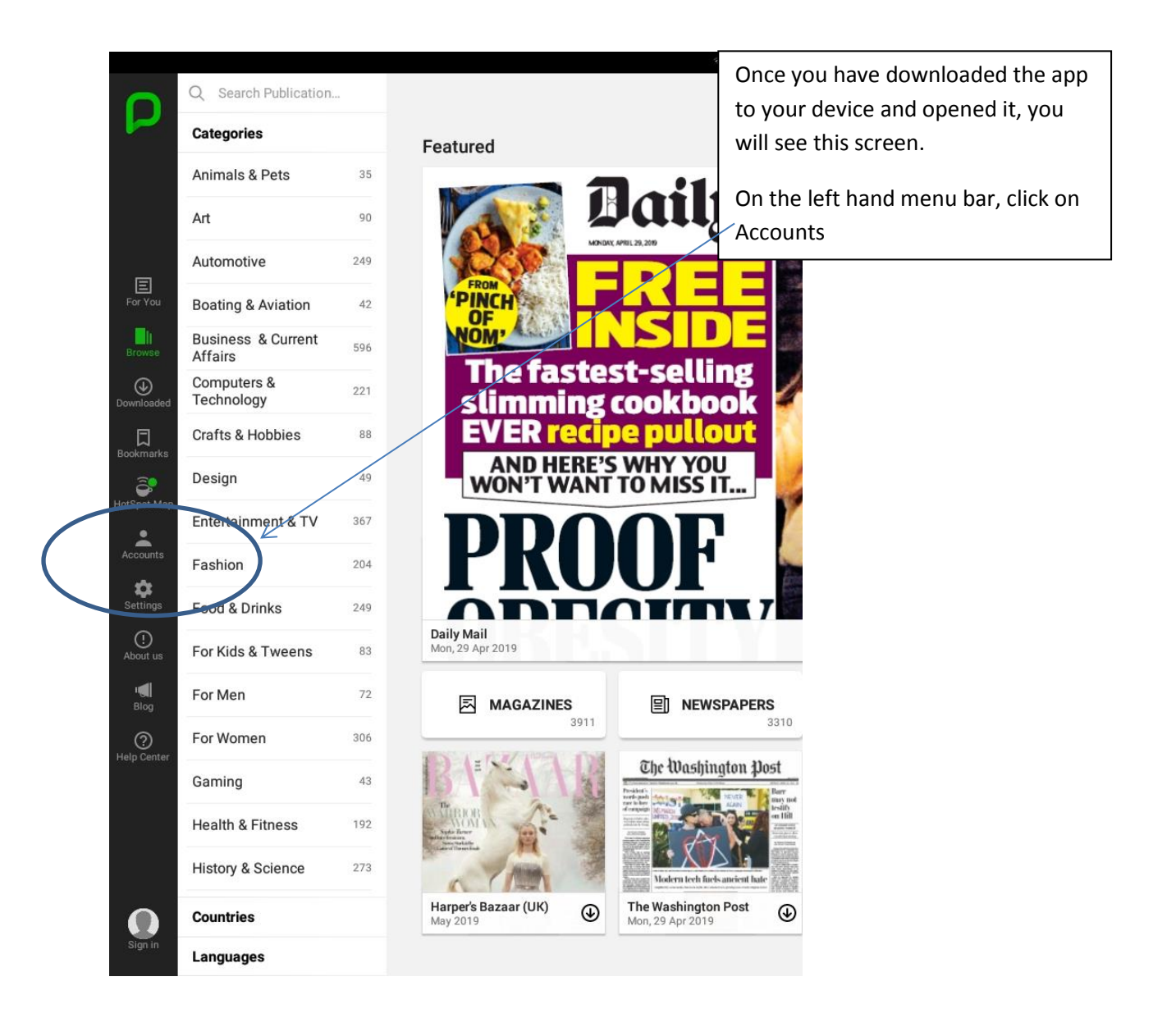

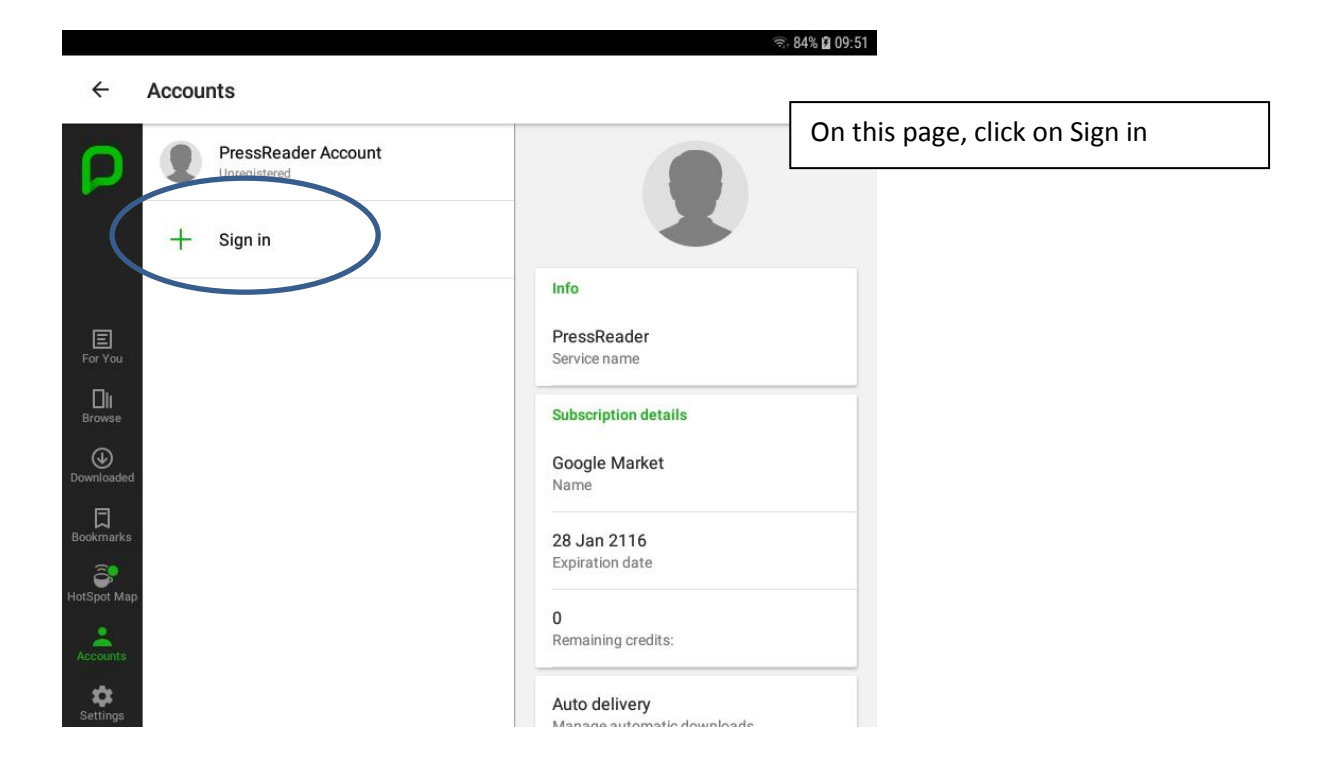

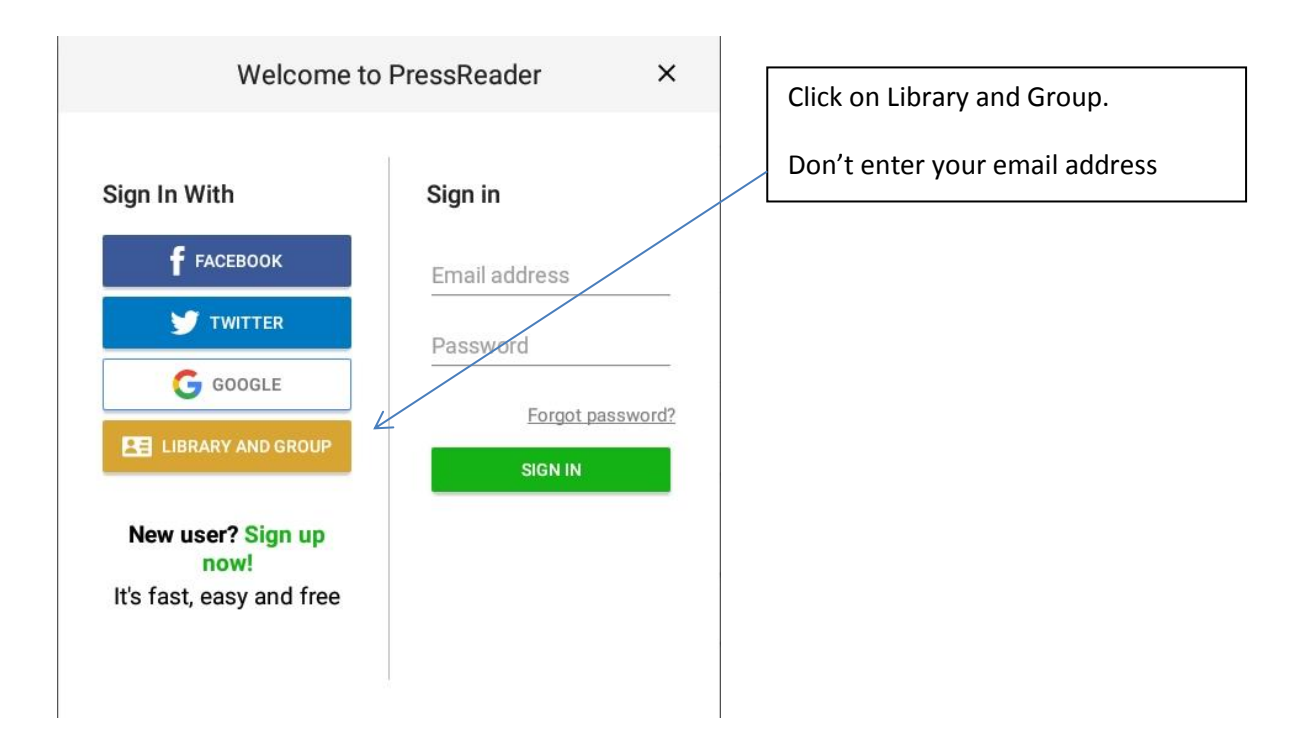

| Select Library or Group |                                |         |
|-------------------------|--------------------------------|---------|
| Select Libia            | ary or Group                   |         |
| NTER YOUR LIE           | BRARY CARD NUMBER AND PIN TO S | SIGN IN |
| Library card numb       | per                            |         |
| Required                |                                |         |
| PIN                     |                                |         |
| Required                |                                |         |
| IN<br>lequired          |                                |         |

From this page you will need to find Solihull in the list of libraries.

Click on Select Library or Group

You will then have a drop down list of libraries worldwide, you can type in Solihull in a search box at the top of the page.

Don't enter your library card number or PIN at this stage.

## Library or Group Sign In

YOUR ACCESS TO PRESSREADER IS BROUGHT TO YOU BY YOUR LIBRARY OR GROUP. LEARN MORE.

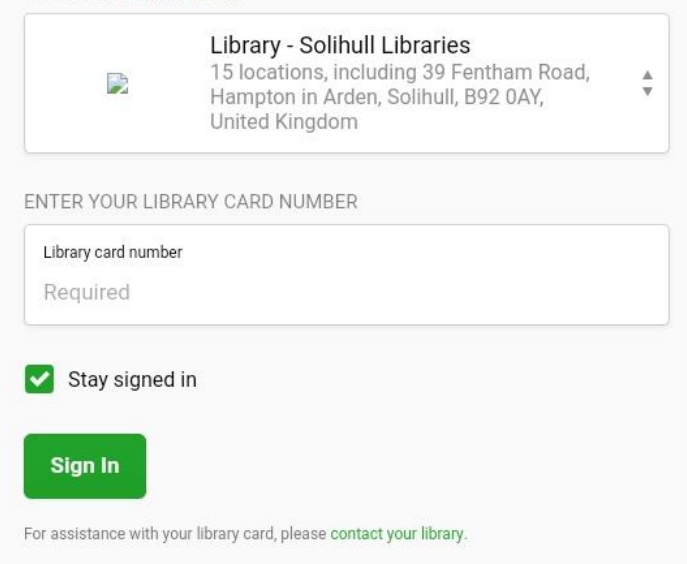

Once you have Solihull Libraries in the list, click on it, and this page will come up.

Enter your library card number with the SLP, without any spaces, and include the X if there is one in the number, eg SLP9876543X

No PIN is needed

Click on Sign In – once logged in you will stay logged in for **30 days** 

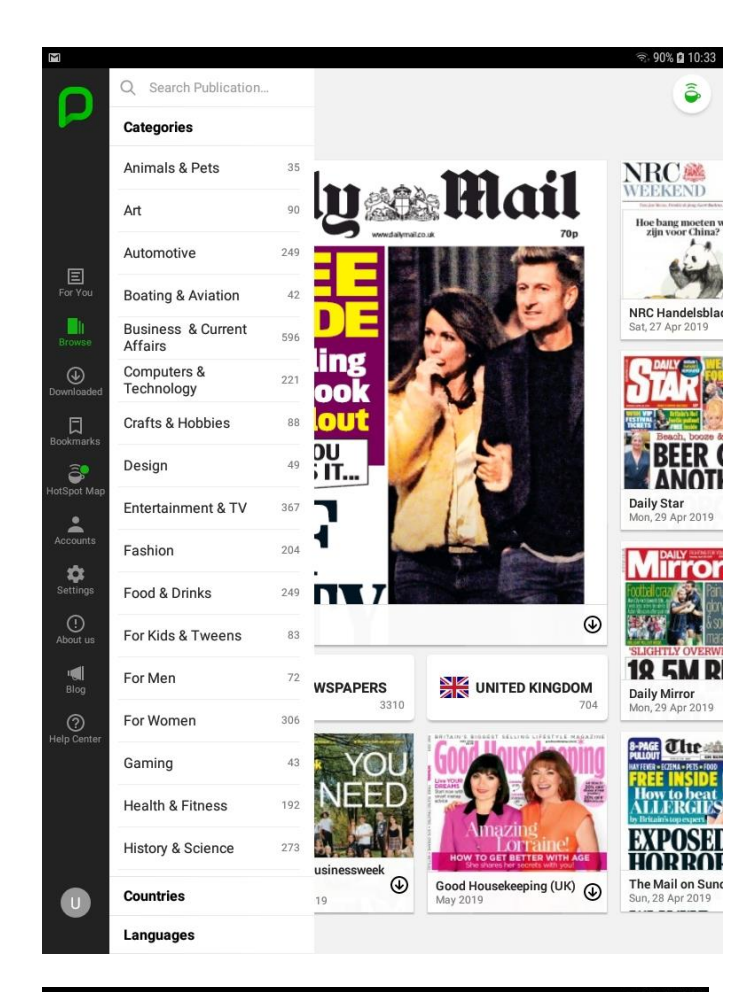

The Publications screen will come up and will refresh to include the latest titles.

You can choose a country's titles from the list at the left.

You can also choose:

- Magazines, worldwide
- Newspapers, worldwide
- United Kingdom titles

This list comes up when you click on United Kingdom titles.

Further titles are available if you scroll to the left and right.

To view any title click on the cover or the line below. If you click on the

symbol , the title will start downloading.

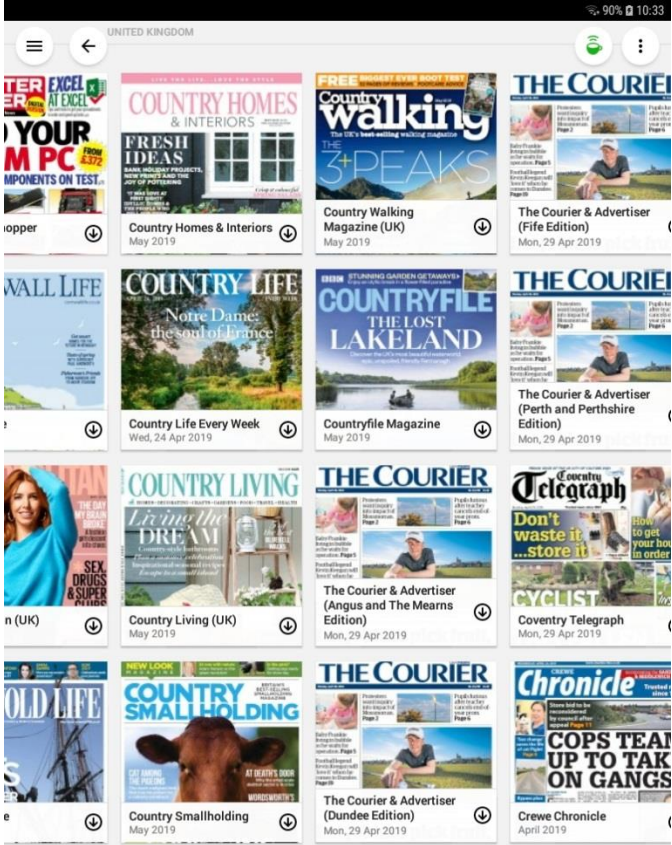

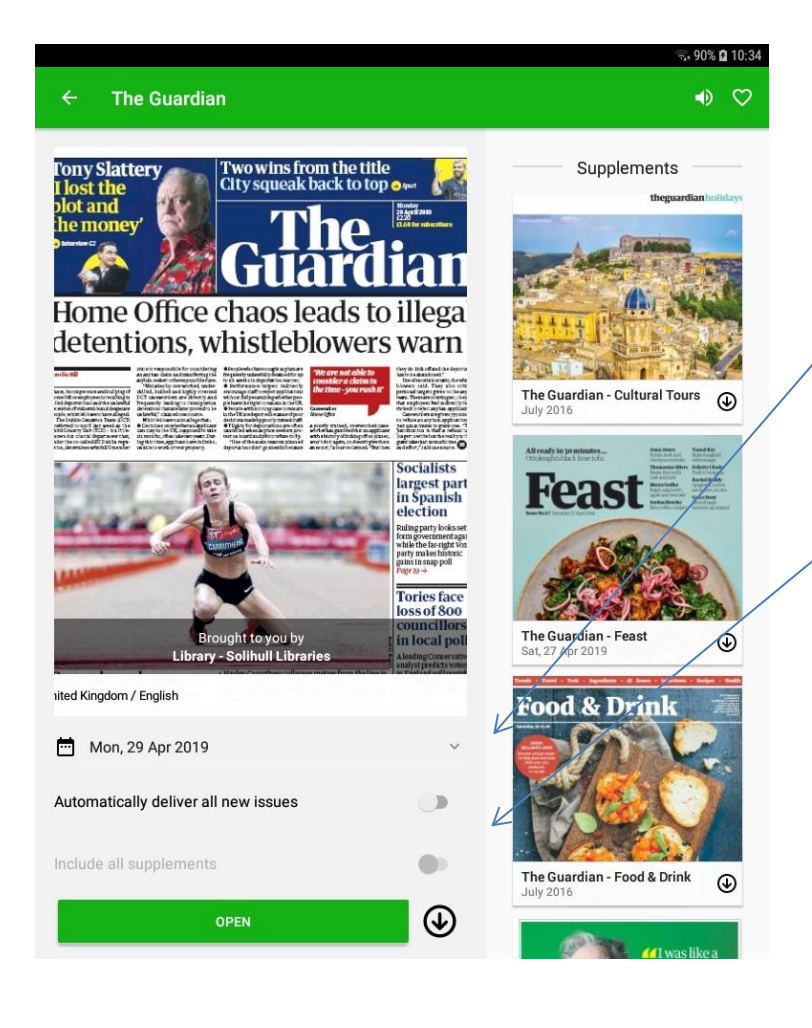

Clicking on the title bar displays this page.

Click on the cover to download it.

Click on this link to open a calendar to view back issues.

If you slide the button Automatically deliver all new issues, this will mean issues download automatically as they are published.

A similar slider button allows you to download supplements (particularly Saturday and Sunday newspapers).

You can download back issues for varying periods up to 3 months.

When an individual title page comes up, available back issues are shown at the side

Click on the icon to download the back issue.

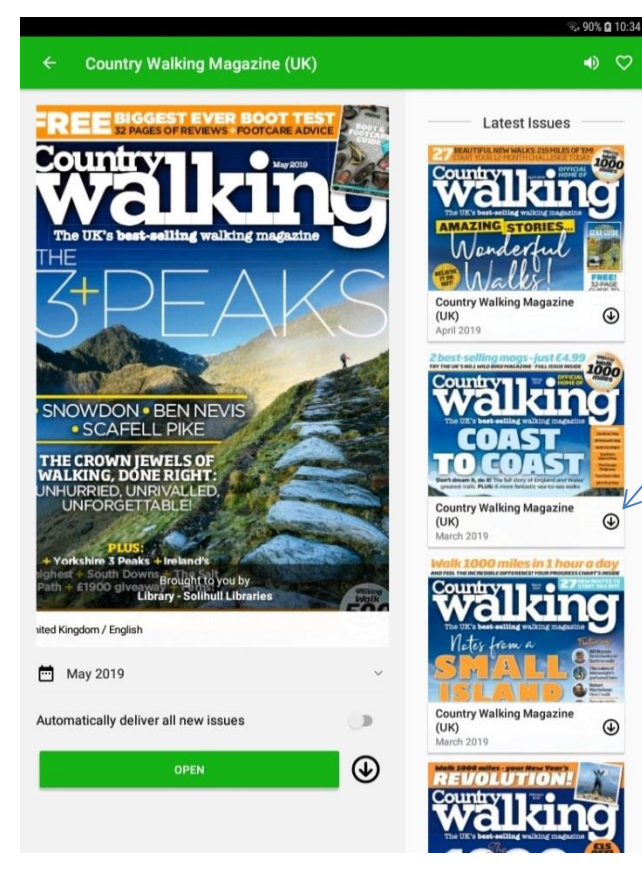

€

0

€

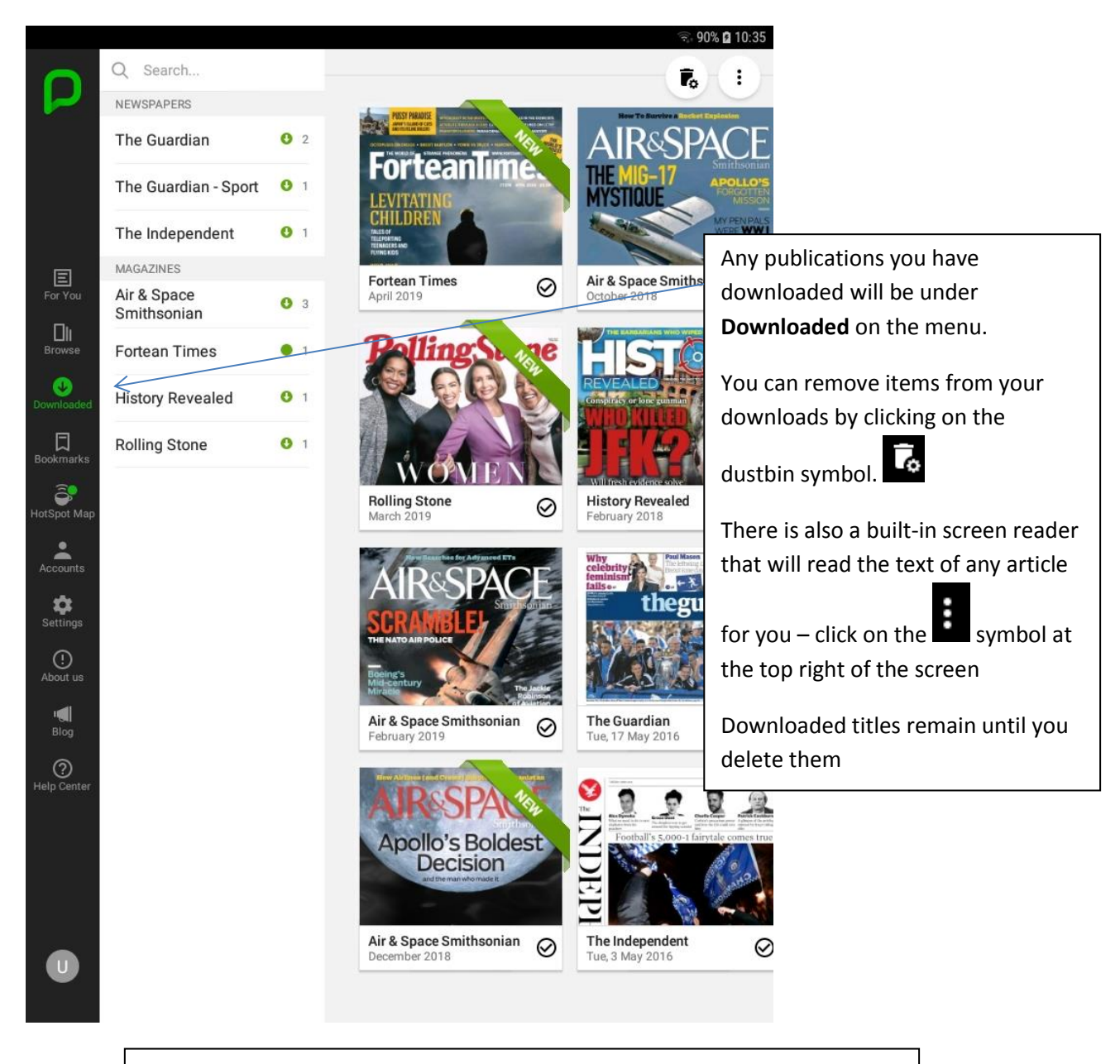

## If you need any help, contact us on <u>247library@solihull.gov.uk</u>

Instructions produced on Android tablet, there may be slight differences on Apple devices